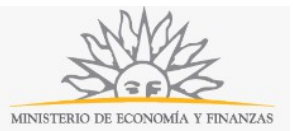

## Autorización Juegos Telefónicos 0900 | Ministerio de Economía y Finanzas:

### Descripción

Solicitud de autorización para realizar concursos, sorteos o competencias que se efectúen mediante la utilización de servicios telefónicos.

### ¿Qué requisitos previos debo cumplir para la realización del trámite?

Esta información se encuentra disponible en la web tramites.gub.uy.

Para acceder a la misma ingresar en el siguiente enlace: <u>https://tramites.gub.uy/ampliados?id=2572</u>.

# ¿Qué requerimientos necesito para poder realizar este trámite en línea?

Este trámite puede ser iniciado por cualquier ciudadano.

# ¿Cuáles son los pasos que debo seguir para realizar este trámite en línea?

La información requerida es ingresada en 3 pasos:

#### Paso 1: Datos de Identificación

| ANA                               |
|-----------------------------------|
| MINISTERIO DE ECONOMÍA Y FINANZAS |

| Identificación              |                                                         | Documentación requerida | Confirmación |
|-----------------------------|---------------------------------------------------------|-------------------------|--------------|
| Tipo de<br>rsona*: Pers     | iona física                                             | V                       |              |
| Datos de la                 | Persona Física                                          |                         |              |
| Documento de<br>Identidad*: | C.I.                                                    | v                       |              |
| Número de<br>documento*:    | Incluir dígito verificador sin puntos ni guiones.       |                         |              |
| País Emisor*:               | Uruguay                                                 |                         |              |
| Apellidos*:                 |                                                         |                         |              |
| Nombres*:                   |                                                         |                         |              |
| Domi                        | cilio —————                                             |                         |              |
| Departa                     | mento*: Montevideo                                      | v                       |              |
| Loc                         | alidad*: Montevideo                                     | ~                       |              |
|                             | Calle*:                                                 |                         |              |
| N                           | úmero*:                                                 |                         |              |
| Otr<br>(o                   | os datos<br>pcional):                                   |                         |              |
|                             |                                                         |                         |              |
| Dato:                       | s para comunicaciones                                   |                         |              |
| Te                          | léfono=:                                                |                         |              |
| alt                         | Teléfono<br>ernativo:                                   |                         |              |
| elect                       | Correo<br>trónico*: ejemplo: user@mydomain.com          |                         |              |
| Las com                     | unicaciones correspondientes se enviarán a este correo. |                         |              |
|                             |                                                         |                         |              |

Recuerde que los campos con asterisco (\*) son obligatorios.

En este paso usted deberá ingresar los datos de identificación. Primero deberá seleccionar si se trata de una persona física o jurídica. En ambos casos deberá completar los datos solicitados. Para las personas físicas, deberá seleccionar el *Documento de identidad* (C.I., pasaporte u otro), el *Número de documento (incluyendo dígito verificador, sin puntos ni guiones)*, el *País emisor* (si seleccionó C.I., el país emisor será Uruguay), los *Apellidos* y los *Nombres*. En caso de que seleccione C.I., al ingresar el número de documento el sistema realizará una validación automática con DNIC y devolverá el nombre y el apellido. Si usted selecciona pasaporte u otro, deberá completar el nombre y el apellido de forma manual.

En el bloque *Domicilio* deberá seleccionar de la lista desplegable el *Departamento* y la *Localidad*. Usted deberá completar la *Calle*, el *Número de puerta* y podrá ingresar otros datos de forma opcional.

En el bloque *Datos para comunicaciones* deberá completar el *Teléfono*, un *Teléfono alternativo* si lo desea y el *Correo electrónico*. **Tenga en consideración que las comunicaciones correspondientes se enviarán a este correo**.

| AME                               |
|-----------------------------------|
| MINISTERIO DE ECONOMÍA Y FINANZAS |

|                                                                                                    |                                           |                                              | Documentación req | Jenua - |   | Commación |      |  |
|----------------------------------------------------------------------------------------------------|-------------------------------------------|----------------------------------------------|-------------------|---------|---|-----------|------|--|
| Tipo de<br>sona*: Persona jurídi                                                                                                    | ica                                       |                                              |                   | N       | ] |           |      |  |
| Persona Jurídica —                                                                                                    |                                           |                                              |                   |         |   |           |      |  |
|                                                                                                    |                                           |                                              |                   |         |   |           |      |  |
| RUT*:                                                                                                    |                                           |                                              |                   |         |   |           |      |  |
| Razón Social×:                                                                                                    |                                           |                                              |                   |         |   |           |      |  |
| Representan                                                                                                    | tes                                       |                                              |                   |         |   |           | <br> |  |
|                                                                                                    |                                           |                                              |                   |         |   |           |      |  |
|                                                                                                    | Datos de repr                             | asentantes                                   |                   |         |   |           |      |  |
|                                                                                                    | Documento de<br>Identidad*:               | C.I.                                         |                   | ~       |   |           |      |  |
|                                                                                                    | Número de<br>documento *:                 | Incluir dígito verificador sin pun           | ntos ni guiones.  |         |   |           |      |  |
|                                                                                                    | Dais Emisore                              | Hereiner                                     |                   |         |   |           |      |  |
|                                                                                                    | Pais Linisor .                            | oruguay                                      |                   |         |   |           |      |  |
|                                                                                                    | Apellidos*:                               |                                              |                   |         |   |           |      |  |
|                                                                                                    | Nombres*:                                 |                                              |                   |         |   |           |      |  |
|                                                                                                    |                                           |                                              |                   |         |   |           |      |  |
| Agregar represent                                                                                                    | ante                                      |                                              |                   |         |   |           |      |  |
| Agregar represent                                                                                                    | ante<br>Montevideo                        |                                              |                   | ×       |   |           |      |  |
| Agregar represents                                                                                                    | Ante Montevideo                           |                                              |                   | v<br>   |   |           |      |  |
| Agregar represent                                                                                                    | Ante<br>Montevideo<br>Montevideo          |                                              |                   | y<br>y  |   |           |      |  |
| Agregar represent                                                                                                    | Montevideo                                |                                              |                   | v<br>v  |   |           |      |  |
| Agregar represent                                                                                                    | Montevideo                                |                                              |                   | V       |   |           |      |  |
| Agregar represent                                                                                                    | Montevideo Montevideo                     |                                              |                   | У<br>У  |   |           |      |  |
| Agregar represent<br>— Domicilio —<br>Departamento*:<br>Localidad*:<br>Calie*:<br>Número*:<br>Otros datos<br>(opciona):                                                                                                    | Montevideo Montevideo                     |                                              |                   | У<br>У  |   |           |      |  |
| Agregar represent                                                                                                    | Ante                                      |                                              |                   | V<br>   |   |           |      |  |
| Agregar represent:<br>— Domicilio —<br>Departamento*:<br>Localidad*:<br>Número*:<br>Número*:<br>Otros datos<br>(opcional):<br>— Datos para o                                                                                             | Ante                                      |                                              |                   |         |   |           |      |  |
| Agregar represent:<br>— Domicilio —<br>Departamento *:<br>Localidad*:<br>Calle*:<br>Nùmero*:<br>Otros datos<br>(opcional):<br>— Datos para c<br>Teléfono *:                                                                              | ante Montevideo Montevideo                |                                              |                   | V<br>V  |   |           |      |  |
| Agregar represent Agregar represent Departamento *: Localidad *: Calle *: Nùmero *: Otros datos (opcional): Datos para o Teléfono *: Teléfono *: Teléfono *:                                                                             | ante Montevideo Montevideo Comunicaciones |                                              |                   |         |   |           |      |  |
| Agregar represent                                                                                                    | ante Montevideo Montevideo                |                                              |                   | ч<br>ч  |   |           |      |  |
| Agregar represent                                                                                                    | ante Montevideo Montevideo Somunicaciones |                                              |                   | V<br>V  |   |           |      |  |
| Agregar represent<br>Agregar represent<br>Departamento*:<br>Localidad*:<br>Calie*:<br>Número*:<br>Otros datos<br>(opcional):<br>Datos para co<br>Teléfono =:<br>Teléfono =:<br>Teléfono =:<br>Corno<br>electrónico*:<br>Las conunicación | ante Montevideo Montevideo Montevideo     | nydomain.com<br>s se enviarán a este correo. |                   |         |   |           |      |  |

Recuerde que los campos con asterisco (\*) son obligatorios.

Para las personas jurídicas, usted deberá ingresar el número de R. U. T. y el sistema realizará una validación automática con DGI y le devolverá la *Razón social*.

Usted deberá completar los datos de representantes. Para ello deberá seleccionar el D*ocumento de identidad* (C.I., pasaporte u otro), el *Número de documento (incluyendo dígito verificador, sin puntos ni guiones)*, el *País emisor* (si seleccionó C.I., el país emisor será Uruguay), los *Apellidos* y los *Nombres*. En caso de que seleccione C.I., al ingresar el número de documento el sistema realizará una validación automática con DNIC y devolverá el nombre y el apellido. Si usted selecciona pasaporte u otro, deberá completar el nombre y el apellido de forma manual.

Para ingresar un nuevo representante deberá hacer click en el enlace Agregar representante.

En el bloque *Domicilio* deberá seleccionar de la lista desplegable el *Departamento* y la *Localidad*. Usted deberá completar la *Calle*, el *Número de puerta* y podrá ingresar otros datos de forma opcional.

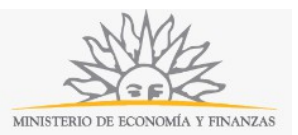

En el bloque *Datos para comunicaciones* deberá completar el *Teléfono,* un *Teléfono alternativo* si lo desea y el *Correo electrónico*. **Tenga en consideración que las comunicaciones correspondientes se enviaran a este correo.** 

#### Paso 2: Documentación requerida

| <b>1</b><br>Datos de Identificación                                                                                                    | <b>2</b><br>Documentación requerida | 3<br>Confirmación              |
|----------------------------------------------------------------------------------------------------|-------------------------------------|--------------------------------|
| <ul> <li>Modalidad de juego</li> <li>Descripción de la modalidad de juego</li> <li>Adjuntar modalidad</li> <li>Seleccionar archividel juego*:</li> </ul> | o Ningún archivo seleccionado       |                                |
| << Volver al paso anterior                                                                                                    |                                     | Continuar al paso siguiente >> |

En documentación requerida, deberá adjuntar de forma obligatoria la *Modalidad del juego*.

#### Paso 3: Confirmación

| 1<br>Datos de Identificación                                                                                                    | 2<br>Documentación requerida                                                                 | 3<br>Confirmación                                                                |  |  |  |  |  |
|----------------------------------------------------------------------------------------------------|----------------------------------------------------------------------------------------------|----------------------------------------------------------------------------------|--|--|--|--|--|
| Cláusula de consentimiento informado                                                                                                    |                                                                                              |                                                                                  |  |  |  |  |  |
| *De conformidad con la Ley Nº 18.331, de 11 de agosto de 2008, de Protección de Dat<br>siguiente finalidad: Autorización Juegos Telefónicos 0900.                                                                                                    | os Personales y Acción de Habeas Data (LPDP), los datos suministrados por usted quedarán     | incorporados en una base de datos, la cual será procesada exclusivamente para la |  |  |  |  |  |
| Los datos personales serán tratados con el grado de protección adecuado, tomándose las medidas de seguridad necesarias para evitar su alteración, pérdida, tratamiento o acceso no autorizado por parte de terceros que lo puedan utilizar para finalidades distintas para las que han sido solicitadas al usuario. |                                                                                              |                                                                                  |  |  |  |  |  |
| El responsable de la base de datos es Dirección Nacional de Loterías y Quinielas y la dir                                                                                                    | ección donde podrá ejercer los derechos de acceso, rectificación, actualización, inclusión o | supresión, es Cerrito 220 - Montevideo, según lo establecido en la LPDP".        |  |  |  |  |  |
| <ul> <li>○ Acepto los términos</li> <li>○ No acepto los términos. (No se enviará el mensaje)</li> </ul>                                                                                                    |                                                                                              |                                                                                  |  |  |  |  |  |
|                                                                                                    | I'm not a robot                                                                              |                                                                                  |  |  |  |  |  |
|                                                                                                    | Enviar                                                                                       |                                                                                  |  |  |  |  |  |
| << Volver al naso anterior                                                                                                    |                                                                                              |                                                                                  |  |  |  |  |  |

En este paso usted deberá aceptar los términos de la cláusula de consentimiento informado; si no acepta dichos términos la información ingresada no será enviada al organismo. Además, deberá marcar la opción "No soy un robot" y hacer click en el botón *Enviar*. Si usted ingresó correctamente todos los datos requeridos, la información será enviada al organismo y recibirá un mail en la casilla de correo ingresada en los datos para comunicaciones. Si usted no ingresó correctamente la información se le solicitará que complete los espacios requeridos, que aparecerán marcados en rojo en el formulario.

### ¿Dónde puedo realizar consultas?

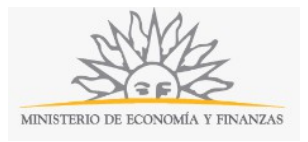

En el organismo:

- En forma telefónica a través del 0800 8612 de lunes a viernes de 10:00 a 17:00 horas.
- En forma presencial de lunes a viernes de 09:30 a 16.00 horas en Colonia 1089, planta baja, Mesa de entrada de Dirección General de Secretaría.

En los canales de Atención Ciudadana:

- En forma telefónica a través del 0800 INFO (4636) o \*463.
- Vía web a través del mail: <u>atencionciudadana@agesic.gub.uy</u> .
- En forma presencial en los Puntos de Atención Ciudadana, ver direcciones en <u>www.atencionciudadana.gub.uy</u>.

# ¿Cómo continúa el trámite dentro del organismo una vez iniciado en línea?

El trámite será recepcionado por Secretaría General de la Dirección Nacional de Loterías y Quinielas.